# **NAGAR NIGAM JODHPUR - SOUTH**

# **USER MANUAL FOR BIDDER REGISTRATION**

<u>&</u>

e-Auction Participation

### Home Page

#### Open Website: https://nnjsouth.procure247.com

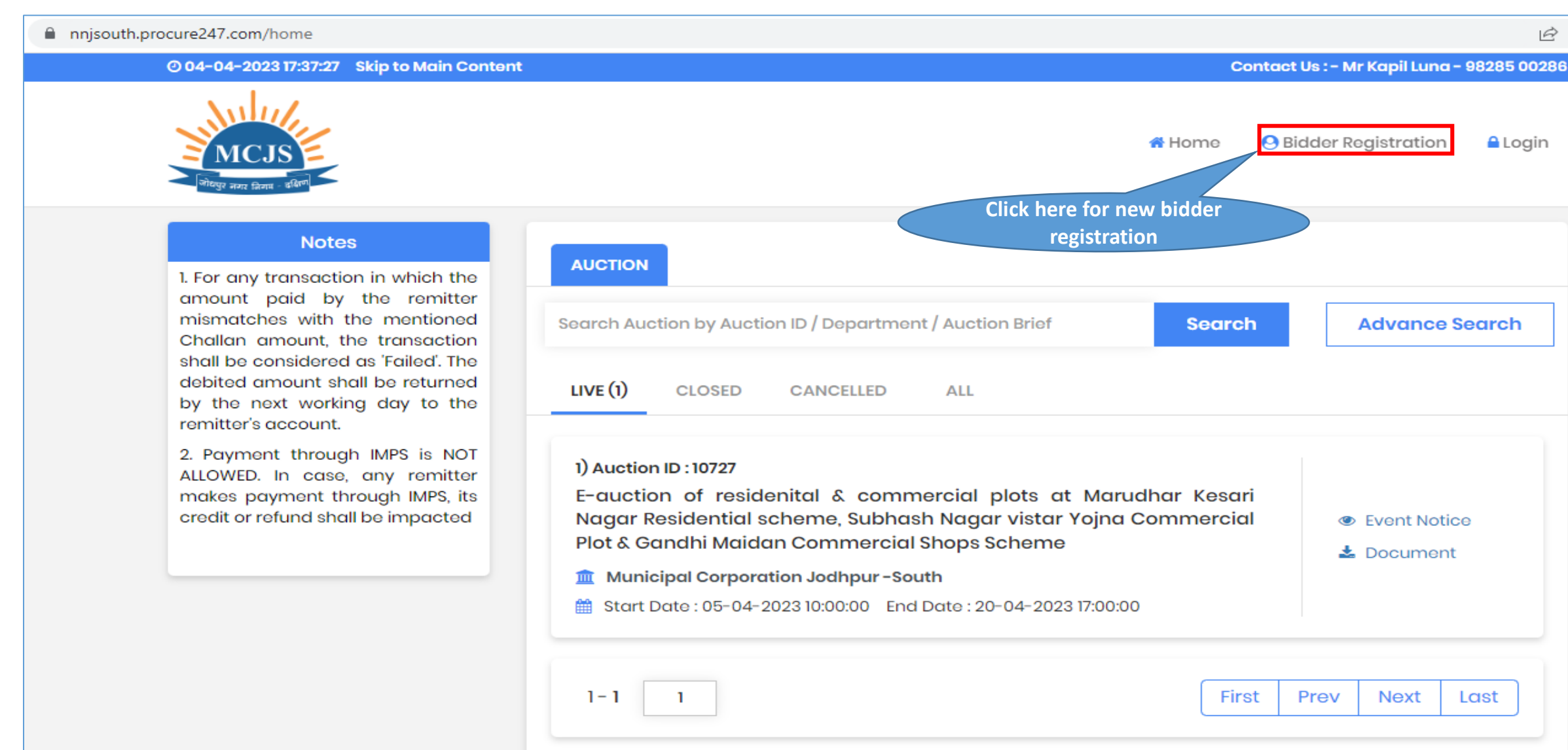

# Bidder Registration Page 1

| Bidder Registration                                                                                                    | (*) Mandatory        |
|----------------------------------------------------------------------------------------------------|----------------------|
| Login Detail                                                                                                    |                      |
| Email ID : *                                                                                                    |                      |
| nnj09@tender247.com                                                                                                    |                      |
| ✓ Okay                                                                                                    |                      |
| Password:*                                                                                                    | Confirm Password : * |
| •••••                                                                                                    | •••••                |
| Company Detail Select User Type                                                                                        |                      |
| User Type : *                                                                                                    | Entity Name : *      |
| Select User Type 🗸 🗸                                                                                                   | HDFC Bank            |
| Select User Type<br>Company / Co-operative Society / Public Trust / Others<br>Proprietor<br>Individual<br>Joint Holder | GSTIN :              |
| Country:*                                                                                                    |                      |
| India 🗸                                                                                                    |                      |
| Address:*                                                                                                    | State:*              |
|                                                                                                    | Rajasthan 🗸          |
|                                                                                                    | City:*               |
|                                                                                                    |                      |

# Bidder Registration Page 1

| Bank Account Detail for EMD Refund                                                                                                    | Bank Account<br>Details                                                                              |  |  |  |  |
|----------------------------------------------------------------------------------------------------|----------------------------------------------------------------------------------------------------|--|--|--|--|
| PAN No. :                                                                                                    | Account Holder Name : *                                                                              |  |  |  |  |
|                                                                                                    | TEST                                                                                                 |  |  |  |  |
| Bank Account No. : *                                                                                                    | Confirm Bank Account No. : *                                                                         |  |  |  |  |
| •••••                                                                                                    | 0987654321                                                                                           |  |  |  |  |
| IFSC Code : *                                                                                                    | Bank Name : *                                                                                        |  |  |  |  |
| HDFC0000001                                                                                                    | HDFC BANK                                                                                            |  |  |  |  |
| <ul> <li>It will be the responsibility of the Bidder to ensure the</li> <li>Please note that any Amount to be Refunded, if reconcileration</li> </ul>                 | he validity & authenticity of the details entered.<br>quired, will be in this specific Account only. |  |  |  |  |
| Verification Code: *          xly6       2       6       Cick "Submit" to complete the process         I Agree to Terms & Conditions and Privacy Policy       process |                                                                                                    |  |  |  |  |
| Submit                                                                                                    | Clear                                                                                                |  |  |  |  |

On Click to "Submit" the registration process would be complete

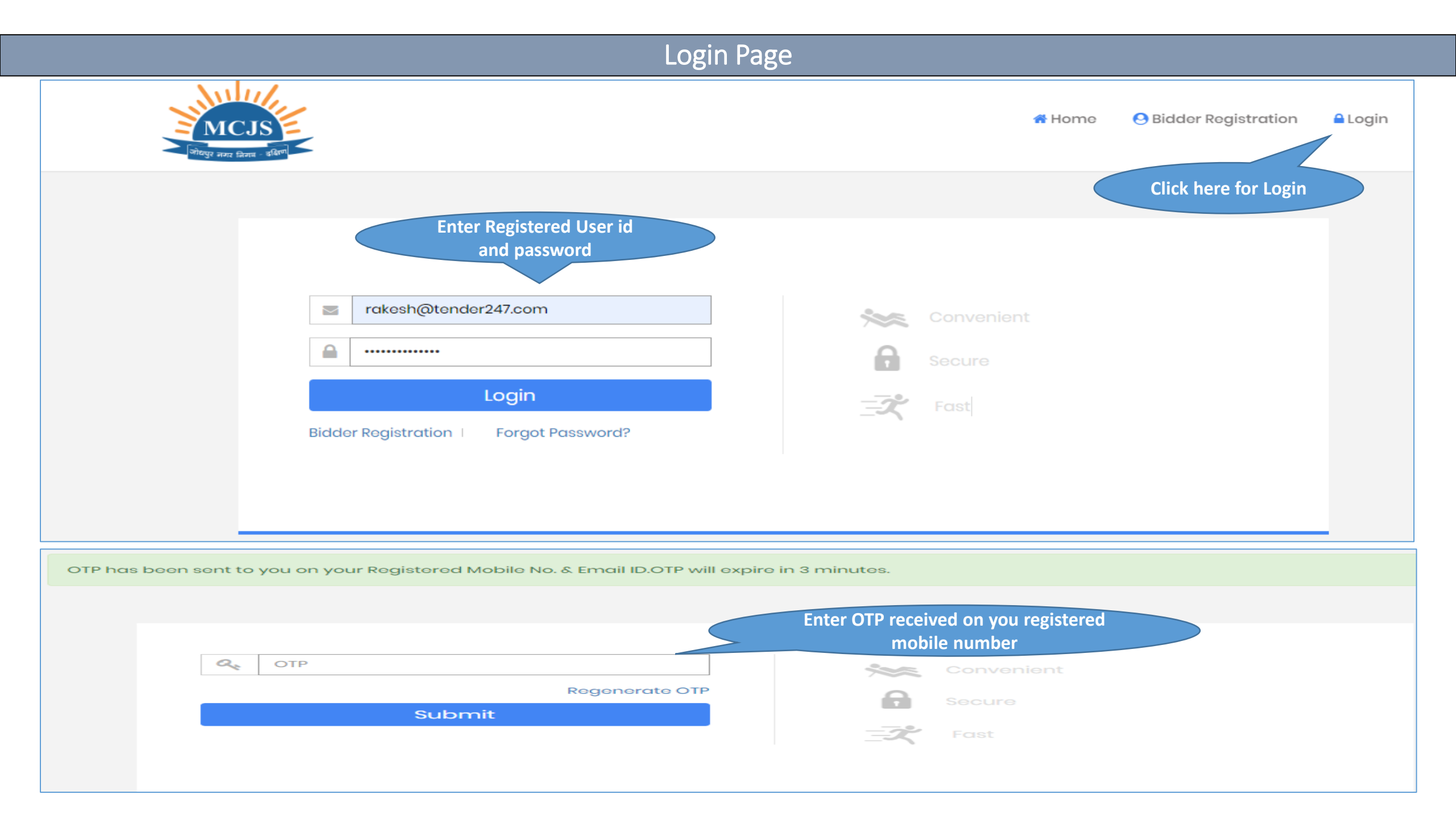

# Post Login - Home Page for Bidders

| MCJS<br>जोधपुर नगर क्रिग                                                                                                    | < Auction 🛄 MIS – 🦀 My Profile –                                                                     |
|----------------------------------------------------------------------------------------------------|----------------------------------------------------------------------------------------------------|
| Search Auction                                                                                                    |                                                                                                    |
| Search Auction by Auction ID / Department / Auction Brief                                                                                                 | Search Advance Search                                                                                |
| LIVE (2) CLOSED CANCELLED ALL LIMITED                                                                                                    | MYAUCTIONS                                                                                           |
| 1) Auction ID : 10742         Test Auction         Image: Test Department         Start Date : 04-04-2023 16:12:00         End Date : 04-04-2023 20:00:00 | Click here for Event<br>Notice<br>Click here for<br>Payment of EMD<br>Click here for<br>Bidding Hall |

### View – Event Notice

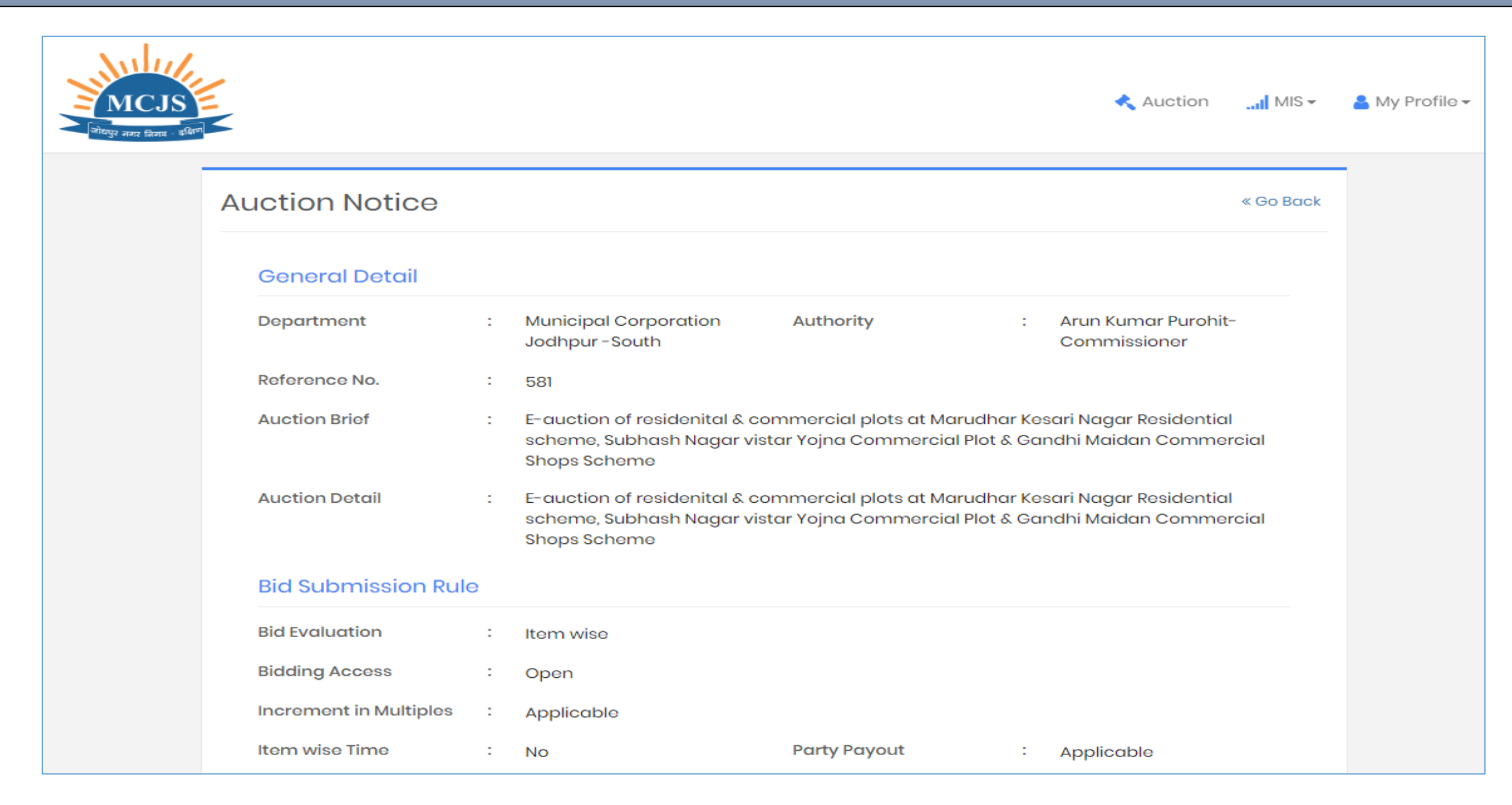

# View – Event Notice – Download Documents If Any

| EMD/Pos              | t Event Depos                     | sit          |           |                                           |             |                              |
|----------------------|-----------------------------------|--------------|-----------|-------------------------------------------|-------------|------------------------------|
| Allow EMD            | :                                 | Yes          |           | Requires Item wise EM                     | D : Yes     |                              |
| Post Event           | EMD/SD :                          | Applicable   | 9         | % of Winning Amount<br>Post Event EMD/ SD | for : 15.00 |                              |
| Bidding Ca           | apacity :                         | Fix Value    |           |                                           |             |                              |
| Payment S            | itart Date :                      | 05-04-202    | 23 09:59  | Payment End Date                          | : 19-04     | -2023 11:00                  |
| Auction <sup>-</sup> | Timing rule                       |              |           |                                           |             |                              |
| Auction Sto          | art Date & Time :                 | 05-04-202    | 23 10:00  | Auction End Date & Tir                    | ne : 20-0   | 4-2023 17:00                 |
| Auto Exten           | sion :                            | Applicable   | 9         | Auto Extension Mode                       | : Unlin     | nited                        |
| 🚔 View B<br>Downloc  | Business Rules    <br>ad Document | O View EMD I | Details   | View EMD Amount                           |             | Download<br>Documents if any |
|                      |                                   |              |           |                                           |             |                              |
| Sr. No.              | Document Des                      | cription     | Size (MB) | Approval Date & Time                      | Status      | Action                       |

# View EMD Details

#### View Item Wise EMD Detail

| Auction ID     | : | 10727                                                                                               | Reference No. :                                    | 581                                       |
|----------------|---|----------------------------------------------------------------------------------------------------|----------------------------------------------------|-------------------------------------------|
| Department     | : | Municipal Corporation Jodhpur-South                                                                 | Authority :                                        | Arun Kumar Purohit-Commissioner           |
| Auto Extension | : | Applicable                                                                                          | Auto Extension Mode :                              | Unlimited                                 |
| Auction Method | : | Forward Auction                                                                                     | % of Winning Amount :<br>for Post Event EMD/<br>SD | 15.00                                     |
| Auction Brief  | : | E-auction of residenital & commercial plots at Mar<br>Commercial Plot & Gandhi Maidan Commercial Sh | udhar Kesari Nagar Reside<br>10ps Scheme           | ential scheme, Subhash Nagar vistar Yojna |
|                |   |                                                                                                    | 👁 View Notice 🗉 📥 [                                | Download Document 🗉 📾 View Business Rules |

| Sr.No. | Item Name | EMD(In Fig.) | EMD(In Words)                          |
|--------|-----------|--------------|----------------------------------------|
| 1      | MKS-06    | 70,000.00    | Seventy Thousand                       |
| 2      | MKS-10    | 70,000.00    | Seventy Thousand                       |
| 3      | MKS-13    | 70,000.00    | Seventy Thousand                       |
| 4      | SNVY-05   | 15,120.00    | Fifteen Thousand One<br>Hundred Twenty |
| 5      | SNVY-11   | 15,120.00    | Fifteen Thousand One<br>Hundred Twenty |

# EMD Payment Dashboard – Online Payment – Internet Banking Credit – Debit Card

| Payment Dash                                                    | nbo   | bard                                             |                       |                       |                |                                                |        |                                                   |                  | « Go Back     |
|-----------------------------------------------------------------|-------|--------------------------------------------------|-----------------------|-----------------------|----------------|------------------------------------------------|--------|---------------------------------------------------|------------------|---------------|
| Auction ID<br>Department<br>Auction Brief<br>Payment Start Date | :     | 10742<br>Test Depar<br>Test Auctic<br>04-04-2023 | tment<br>n<br>3 16:10 |                       |                | Reference No.<br>Authority<br>Payment End Date | :      | -<br>Demo Test Officer-Test 0<br>04-04-2023 20:00 | Officer          |               |
| EMD<br>In case of the paymer                                    | nt be | ing made th                                      | rough th              | e mode of Chall       | lan (RTGS/ NEF | T), Bidders are request                        | ed to  | o make the payment at lea                         | ast Two (Bank) W | orking        |
| Payment Start Da                                                | ite & | Time                                             | Pa                    | yment End Date        | e & Time       |                                                | yrriel | ② Time Left : 0d 1h 47m 14s                       | ls               |               |
| 04-04-2023                                                      | 16:10 |                                                  |                       | 04-04-2023 20         | 0:00           | (You can Pay or                                | ly be  | etween Payment Start Date                         | e & End Date and | d Time)       |
| EMD Payment                                                     |       |                                                  |                       | Enter E               | MD Amount      |                                                |        |                                                   |                  | (*) Mandatory |
| EMD Amount *                                                    |       |                                                  |                       | 10000<br>Ten Thousand |                |                                                |        |                                                   |                  |               |
| Payment Type:                                                   |       |                                                  |                       | Payment G             | ateway (Net E  | Banking, Cards as app                          | licab  | le) O Challan (NEFT/RTGS                          | s)               |               |
| Payment Gateway :                                               |       |                                                  |                       | IEPL (TPSL)           | Pay Through    | Online                                         |        | Dowr                                              | nload Challan    |               |
| Click "Pay                                                      | y" to | Proceed                                          |                       | Ραγ                   |                |                                                |        |                                                   |                  |               |

### Select the Payment Mode – Users are required to click on "Internet Banking" options only

#### techprocess.in/ETendering/ePay.aspx

System will redirect the users on banks payment gateway – wherein users are required to click on "Internet Banking" and then to click "Pay" to proceed for payment.

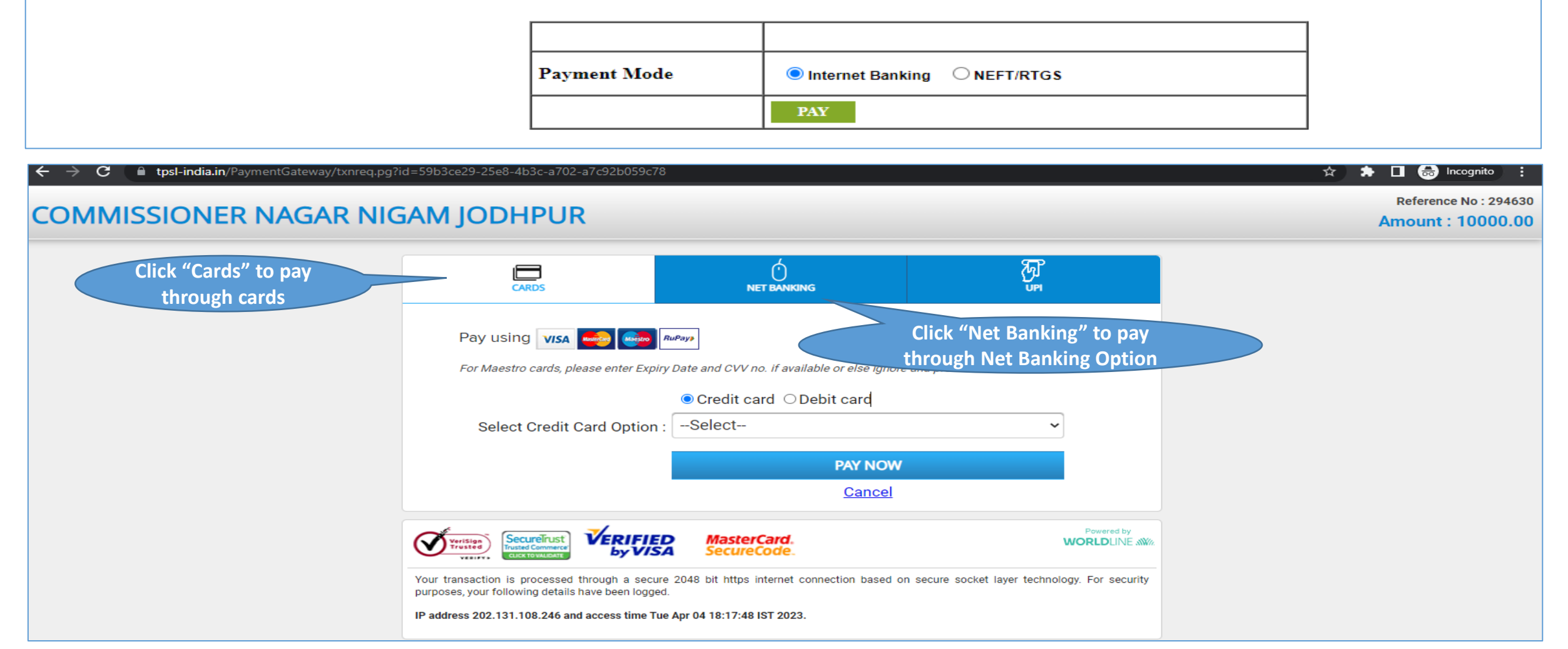

# Select the Payment Mode – Challan (NEFT/RTGS)

| n case of the payment being made t<br>Days before the Payment Submission | hrough the mode of Challan (RTGS/ NEF<br>Deadline to avoid any issues related to | T), Bidders are requested to make the payment at least Two (Bank) Working<br>non-receipt of the Payment. |
|--------------------------------------------------------------------------|----------------------------------------------------------------------------------|----------------------------------------------------------------------------------------------------|
|                                                                          | , , , , , , , , , , , , , , , , , , ,                                            |                                                                                                    |
| Payment Start Date & Time                                                | Payment End Date & Time                                                          | ② Time Left : 0d 1h 34m 19s                                                                              |
| 04-04-2023 16:10                                                         | 04-04-2023 20:00                                                                 | (You can Pay only between Payment Start Date & End Date and Time)                                        |
| AD Payment                                                               | Enter EMD Amount                                                                 |                                                                                                    |
| ,                                                                        |                                                                                  |                                                                                                    |
| •                                                                        |                                                                                  |                                                                                                    |
| FMD Amount *                                                             | 10000                                                                            |                                                                                                    |
| EMD Amount *                                                             | 10000<br>Ten Thousand                                                            |                                                                                                    |
| EMD Amount *<br>Payment Type:                                            | 10000       Ten Thousand       O Payment Gateway (Net E                          | 3anking, Cards as applicable)                                                                            |

### A System generated challan copy would be downloaded – which can be use to make the payment

#### NATIONAL ELECTRONIC FUND TRANSFER (NEFT)/ REAL TIME GROSS SETTLEMENT (RTGS)

| Date                                        | 04-04-2023        |
|---------------------------------------------|-------------------|
| Auction ID                                  | 10742             |
| Beneficiary Name Nagar Nigam South eAuction |                   |
| Beneficiary A/c No.                         | NNSJEA012987      |
| Beneficiary IFSC                            | HDFC0004989       |
| Bank                                        | HDFC Bank Ltd     |
| Amount in Figure (in INR)                   | 10000.00          |
| Amount in Words                             | Ten Thousand only |
|                                             | - ·               |

#### Terms & Conditions :

1. It's the remitter's responsibility to ensure that RTGS/NEFT payment is made to the exact detail as mentioned in the challan.

2. Remitter is reuired to generate Challan for every payment since the account number in the challan is unique to the Payment.

| (For BANK'S USE ONLY) |  |
|-----------------------|--|
| Date of Transfer      |  |
| Rupees                |  |
| Debited A/c No.       |  |
| Remittance No.        |  |

#### Authorised Signatory Branch Stamp

# Payment History will display the number of transaction that has been made into the system also the payment receipts can be downloaded

| Payment<br>Txn. ID | PG<br>Order<br>ID | Amount    | Payment<br>Mode    | Payment<br>Status | Payment<br>Initiation<br>Date | Payment<br>Date      | Bank Ref No./<br>UTR No./<br>e-Wallet ID | Remarks      | Challan                | Payment<br>Receipt |
|--------------------|-------------------|-----------|--------------------|-------------------|-------------------------------|----------------------|------------------------------------------|--------------|------------------------|--------------------|
| AD2987             |                   | 10,000.00 | Challan(NEFT/RTGS) | Pending           | 04-04-<br>2023 18:27          |                      |                                          |              | Download               | i                  |
| AD139885           |                   | 10,000.00 | Payment Gateway    | Pending           | 04-04-<br>2023 18:15          |                      |                                          | Pending      |                        |                    |
| AD2986             |                   | 10.00     | Challan(NEFT/RTGS) | Success           | 04-04-<br>2023 16:31          | 04-04-<br>2023 17:08 | KKBKH23094774767                         |              | Download               | Download           |
|                    | <b>-</b>          | action    | History            |                   |                               |                      |                                          | Downlo<br>Re | oad Payment<br>eceipts |                    |
| efund <sup>-</sup> | Irans             |           |                    |                   |                               |                      |                                          |              |                        |                    |
| efund <sup>-</sup> | Irans             |           |                    |                   |                               |                      |                                          |              |                        |                    |

# Draft copy of Payment Receipt

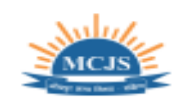

#### **Payment Receipt**

| Transaction ID                       | AD2986                    |
|--------------------------------------|---------------------------|
| Event ID                             | 10742                     |
| Organisation                         | Jodhpur Nagar Nigam South |
| Department                           | Test Department           |
| Brief Scope of Work                  | Test Auction              |
| Company/Payee Name                   | Test 57                   |
| Email ID                             | test57@test.com           |
| Beneficiary A/c No.                  | NNSJEA012986              |
| Beneficiary IFSC                     | HDFC0004989               |
| Bank                                 | HDFC Bank Ltd             |
| Branch                               | KANJUR MARG BRANCH        |
| Payment For                          | EMD Payment               |
| EMD Fees                             | 10.00                     |
| Payment Date & Time                  | 04-04-2023 17:08          |
| Bank Ref No./UTR No./e-<br>Wallet ID | KKBKH23094774767          |
| Payment Status                       | Successful                |

(This is system generated acknowledge receipt, which does not required signature and stamp on it.)

# To enter into the bidding hall – bidders are required to click "Accept T&C" and then to select "I Agree" option.

| Auction ID         | :            | 10742                                                                                                    | Reference No. : -                                                                                                    |                          |
|--------------------|--------------|----------------------------------------------------------------------------------------------------|----------------------------------------------------------------------------------------------------|--------------------------|
| Department         | :            | Test Department                                                                                                    | Authority : Demo Test Officer-Test Officer                                                                                                    |                          |
| Auto Extension     | :            | Applicable                                                                                                    | Auto Extension Mode : Unlimited                                                                                                    |                          |
| Auction Method     | :            | Forward Auction                                                                                                    | % of Winning Amount : 15.00<br>for Post Event EMD/<br>SD                                                                                                    |                          |
| uction Brief       | :            | Test Auction                                                                                                    |                                                                                                    |                          |
|                    |              |                                                                                                    | 👁 View Notice 🗉 🚣 Download Document 🗉 🚔 View B                                                                                                    | Business Rules           |
|                    |              |                                                                                                    |                                                                                                    |                          |
| erms & Conditions  | s :          | 1. We have read and understo                                                                                                    | bod all the conditions/ clauses mentioned in the Auction document, including                                                                                                    | (*) Mandata<br>J         |
| erms & Conditions  | s :          | 1. We have read and understo<br>various documents forming<br>that our offer is in conformit                                                                                                    | bod all the conditions/ clauses mentioned in the Auction document, including<br>g part of it and the Corrigendum/ Addendum issued subsequently, and confirm<br>ty with the same.                                                                                                    | (*) Mandati<br>J<br>M    |
| erms & Conditions  | s :          | <ol> <li>We have read and understavarious documents forming<br/>that our offer is in conformit</li> <li>We understand that it is not<br/>rejected in full or in part, with</li> </ol>                                                                                            | bod all the conditions/ clauses mentioned in the Auction document, including<br>g part of it and the Corrigendum/ Addendum issued subsequently, and confirm<br>ty with the same.<br>It bound to accept the offer either in part or in full, and that Our offer can be<br>hout assigning any reasons whatsoever.                                                                                                    | (*) Mandati<br>J         |
| ferms & Conditions | 6            | <ol> <li>We have read and understavarious documents forming<br/>that our offer is in conformit</li> <li>We understand that it is not<br/>rejected in full or in part, with</li> <li>We confirm that all the details</li> </ol>                                                   | ood all the conditions/ clauses mentioned in the Auction document, including<br>g part of it and the Corrigendum/ Addendum issued subsequently, and confirm<br>ty with the same.<br>It bound to accept the offer either in part or in full, and that Our offer can be<br>hout assigning any reasons whatsoever.<br>alls submitted as part of the response are true and correct to the best of our                                                                                      | (*) Mandat<br>J<br>M     |
| Terms & Conditions | s :          | <ol> <li>We have read and understavarious documents forming<br/>that our offer is in conformit</li> <li>We understand that it is not<br/>rejected in full or in part, with</li> <li>We confirm that all the detaknowledge, and if proved ot</li> </ol>                           | ood all the conditions/ clauses mentioned in the Auction document, including<br>g part of it and the Corrigendum/ Addendum issued subsequently, and confirm<br>ty with the same.<br>It bound to accept the offer either in part or in full, and that Our offer can be<br>hout assigning any reasons whatsoever.<br>alls submitted as part of the response are true and correct to the best of our<br>therwise, can lead to rejection of our Offer and forfeiture of the Security Depos | (*) Mandat<br>m<br>sit/  |
| Terms & Conditions | s :<br>Click | <ol> <li>We have read and understavarious documents forming<br/>that our offer is in conformit</li> <li>We understand that it is not<br/>rejected in full or in part, with</li> <li>We confirm that all the detaknowledge, and if proved ot</li> </ol> "I Agree"                 | ood all the conditions/ clauses mentioned in the Auction document, including<br>g part of it and the Corrigendum/ Addendum issued subsequently, and confirm<br>ty with the same.<br>It bound to accept the offer either in part or in full, and that Our offer can be<br>hout assigning any reasons whatsoever.<br>alls submitted as part of the response are true and correct to the best of our<br>therwise, can lead to rejection of our Offer and forfeiture of the Security Depos | (*) Mandata<br>m<br>sit/ |
| Terms & Conditions | s :<br>Click | <ol> <li>We have read and understavarious documents forming<br/>that our offer is in conformit</li> <li>We understand that it is not<br/>rejected in full or in part, with</li> <li>We confirm that all the detaknowledge, and if proved ot<br/>Expost Money Deposit.</li> </ol> | bod all the conditions/ clauses mentioned in the Auction document, including<br>g part of it and the Corrigendum/ Addendum issued subsequently, and confirm<br>ty with the same.<br>It bound to accept the offer either in part or in full, and that Our offer can be<br>hout assigning any reasons whatsoever<br>abils submitted as part of the response are true and correct to the best of our<br>therwise, can lead to rejection of our Offer and forfeiture of the Security Depos | (*) Mandata<br>m<br>sit/ |

### Select the Property you would like to participate in and have paid the EMD Amount

#### Asset selection for bid submission « Go Back to Auction Listing Auction ID Reference No. : 10742 2 Department Authority 2 Test Department . Demo Test Officer-Test Officer Auto Extension Auto Extension Mode : 2 Applicable Unlimited Auction Method : % of Winning Amount : 15.00 Forward Auction for Post Event EMD/ SD Auction Brief Test Auction 👁 View Notice | 📥 Download Document | 🚔 View Business Rules Search By Asset Name : Enter Asset Name Q Asset Name Select Sr. No. A 1 $\square$ 2 $\Box$ A 2 Click "Submit" з A 3 **Click "Check Box"** Submit

- Only those Items (Properties) are displayed for which the EMD is LESS THAN or EQUAL TO the EMD submitted by the respective Bidder.
- Bidders are advised to only select the Items of their interest to bid/view during the live auction.
- Bidders will have the option to revise the list of their interest at any point of time during the live auction by clicking on "Asset selection for bid submission" on the bidding screen.

# Select No. Of Increment – and click "Submit" to confirm your bid in bidding hall.

When bidders selects No "1" as increment value then the system will auto calculate the value of

Per Sqft. Rate in Fig: (No. of Increment-1 X Increment Price-100)+ Opening Price Total Price: Property Area in Sqft. X Per Sqft. Rate in Fig.

|                                 |                                          |                                                        |                                                                                  |                                                                                        |                                                                                                    |                                                                                                    |                                           | EMD Baid - 10 0       |
|---------------------------------|------------------------------------------|--------------------------------------------------------|----------------------------------------------------------------------------------|----------------------------------------------------------------------------------------|----------------------------------------------------------------------------------------------------|----------------------------------------------------------------------------------------------------|-------------------------------------------|-----------------------|
|                                 |                                          |                                                        |                                                                                  |                                                                                        |                                                                                                    |                                                                                                    |                                           | EMD Paid : 10.0       |
|                                 |                                          |                                                        | Auto Bid   Notice                                                                | & Documents   I                                                                        | ayment Dashboard                                                                                     | Bid History   Refresh                                                                                   | Asset selecti                             | ion for bid submissic |
| 7                               | me Left : 01:24:4                        | 5 <b>∰</b> 04-04-                                      | 2023 16:12:00 04-04-                                                             | 2023 20:00:00                                                                          |                                                                                                    |                                                                                                    | EXTENSIO                                  | N: • Current 0        |
| <sup>⊙</sup> Tir                |                                          | ening Price : <b>10</b> ,                              | 000.00 Increment F                                                               | Price : 100.00 Ne                                                                      | xt Bid Price : 10,200.0                                                                              | <b>0</b> or Greater (in multiples)                                                                      | EMD : 2.00                                |                       |
| O Tir ♥ PR                      | ICE Ope<br>You                           | ening Price : 10,<br>ur Rank : NA H                    | 000.00 Increment F<br>1 Bid Price : 10,100.00                                    | Price : 100.00 Ne<br>Last Bid : NA Lo<br>Click "No.<br>Incremen                        | xt Bid Price : <b>10,200.0</b><br>ast Bid Date & Time :<br>Of<br>t"                                  | <b>0</b> or Greater (in multiples)<br>NA Bid History                                                    | EMD : <b>2.00</b>                         |                       |
| © Tir<br>PR<br>Sr<br>No.        | ICE Ope<br>You<br>Scheme<br>Name         | ening Price : 10,<br>ur Rank : NA H<br>Property<br>No. | 000.00 Increment F<br>1 Bid Price : 10,100.00<br>Property Area in<br>sqft.       | Price : 100.00 Ne<br>Last Bid : NA La<br>Click "No.<br>Increment<br>No of<br>increment | xt Bid Price : <b>10,200.0</b><br>ast Bid Date & Time :<br>Of<br>t"<br>Per SqFt. Rate in<br>Fig      | <b>0</b> or Greater (in multiples)<br>NA Bid History<br>Per SqFt. Rate in Words                         | EMD : 2.00<br>Total<br>Price              | Action                |
| © Tir<br>> PR<br>Sr<br>No.<br>1 | ICE Ope<br>You<br>Scheme<br>Name<br>Test | ening Price : 10,<br>ur Rank : NA H<br>Property<br>No. | 000.00 Increment F<br>1 Bid Price : 10,100.00<br>Property Area in<br>sqft.<br>75 | Price : 100.00 Ne<br>Last Bid : NA La<br>Click "No.<br>Incremen<br>No of<br>increment  | xt Bid Price : 10,200.0<br>ast Bid Date & Time :<br>Of<br>t"<br>Per SqFt. Rate in<br>Fig<br>10200.00 | 0 or Greater (in multiples)<br>NA Bid History<br>Per SqFt. Rate in Words<br>Ten Thousand Two<br>Hundred | EMD : 2.00<br>Total<br>Price<br>765000.00 | Action<br>Submit      |

# Select No. Of Increment – and click "Submit" to confirm your bid in bidding hall.

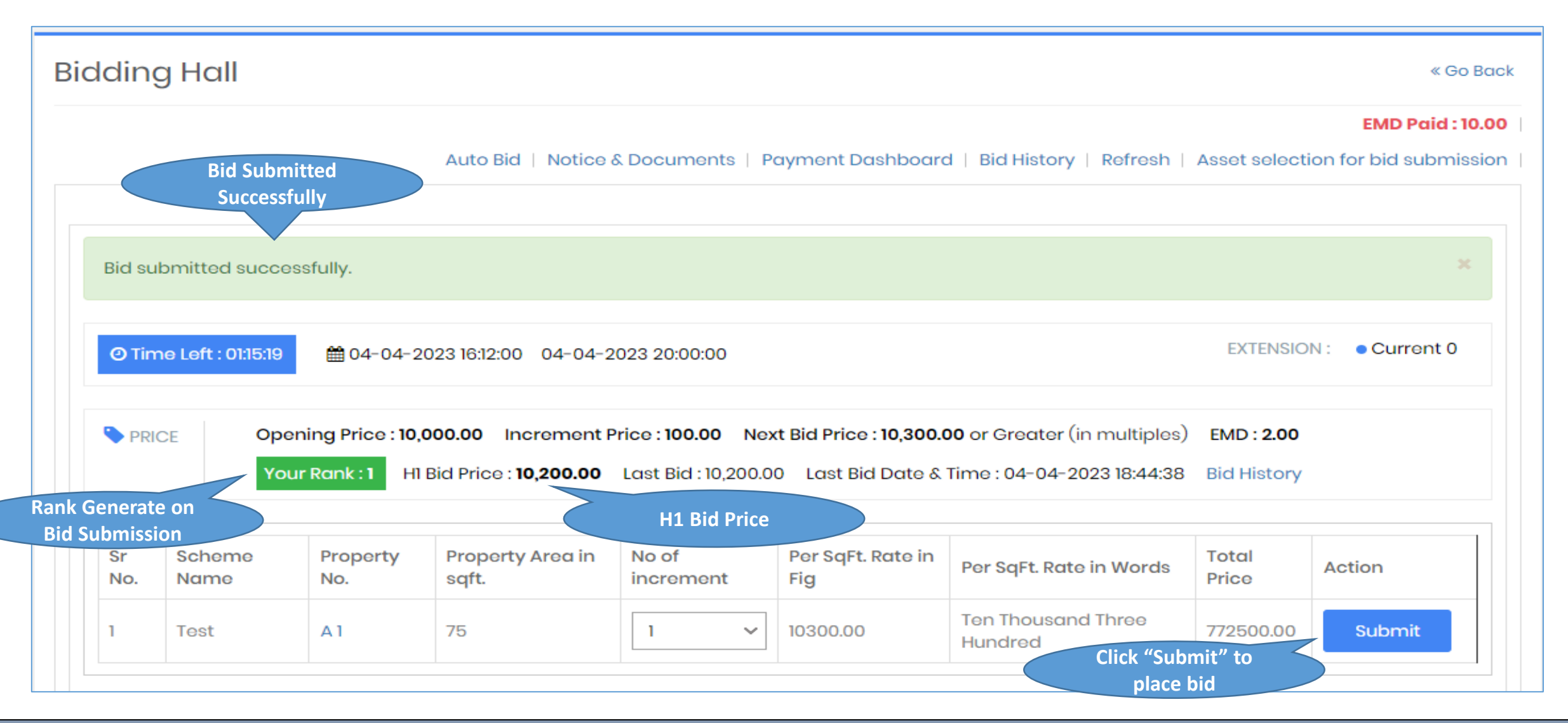

# The End of Bidding Process